# **ANLEITUNG SOCIAL COUNTER**

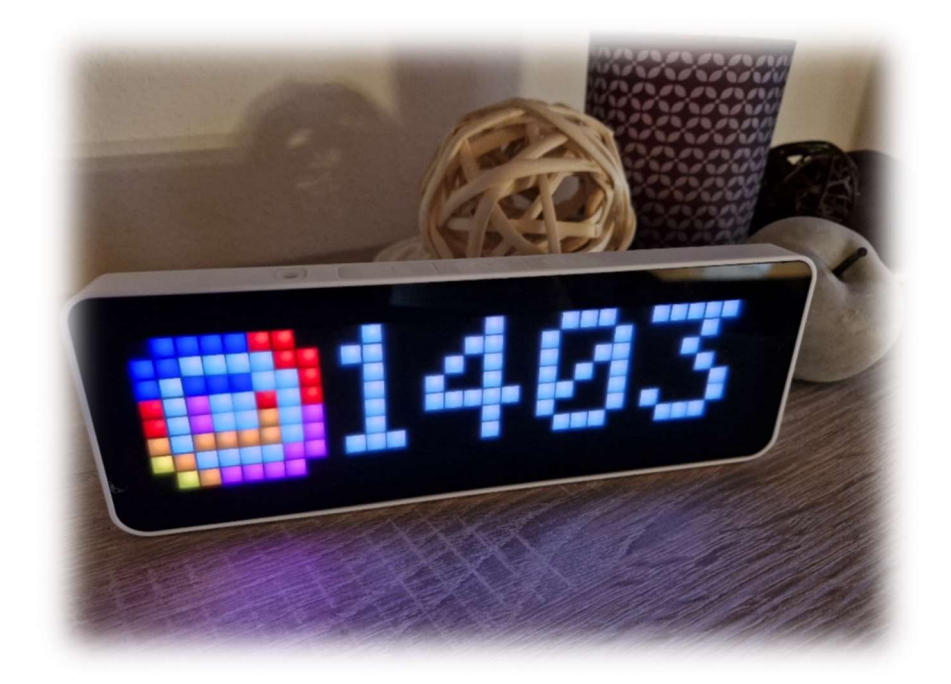

#### Sicher aufbewahren!

LIZENZCODE:

Author: Lars Weimar Version: 1.0 Datum: 20241113

Seite 1|13

## **INHALTSVERZEICHNIS**

| .1 |
|----|
| .2 |
| .3 |
| .3 |
| .4 |
| .4 |
| .5 |
| .6 |
| .7 |
| .8 |
| .9 |
| 10 |
| 11 |
| 12 |
| 13 |
|    |

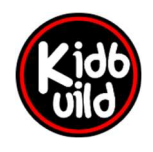

Projekte [nicht] nur für Kids

www.kidbuild.de

Seite 2|13

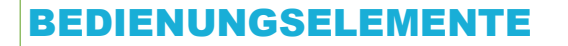

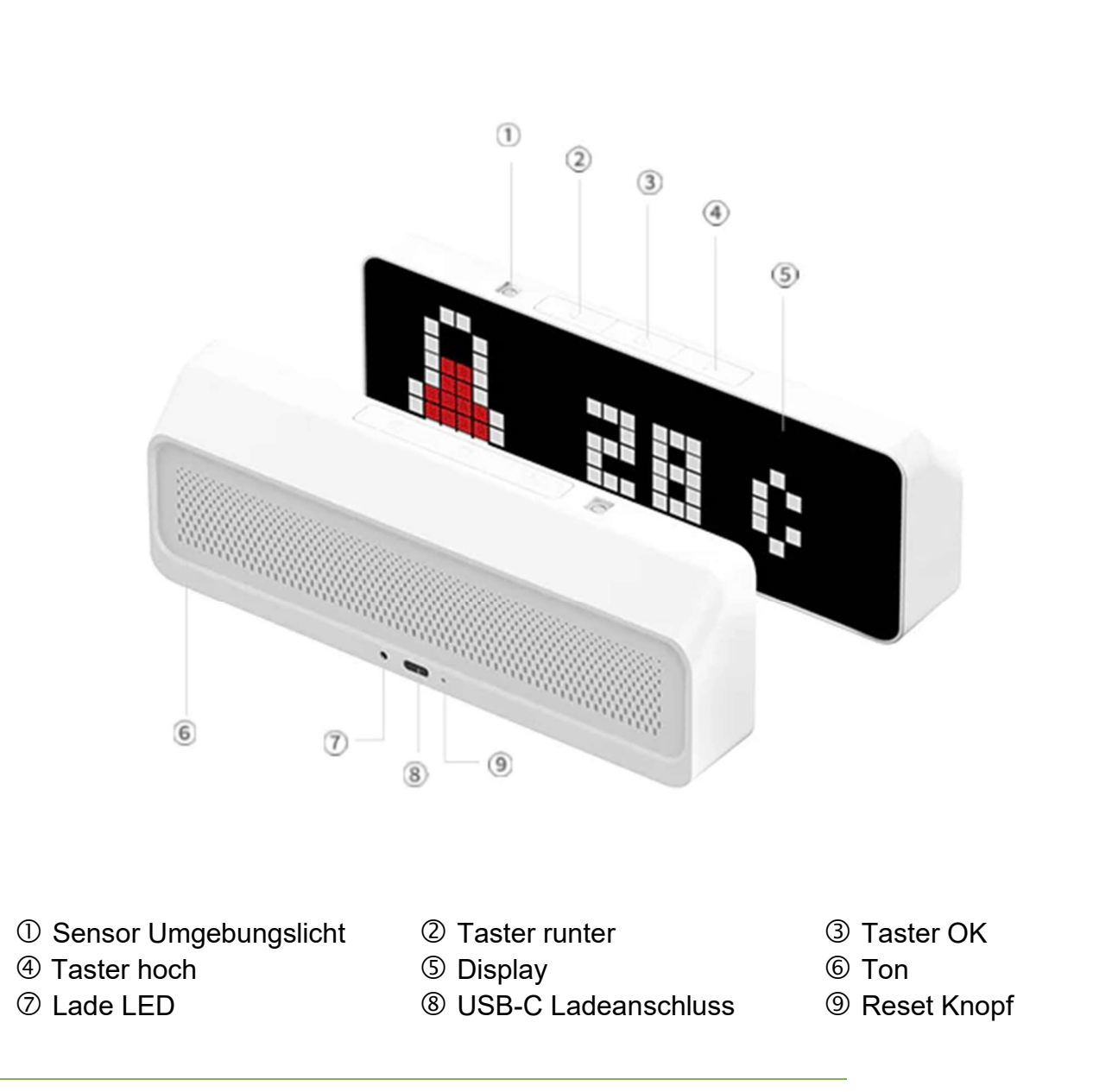

## **BEDIENUNG UND LADEN**

Zum Ein- und Ausschalten des Counters müssen die beiden äußeren Taster (2 und 4) gleichzeitig für ca. 3 Sekunden gedrückt werden.

Nach dem Einschalten wird die Firmware Version des Counters angezeigt.

Zum Aufladen und Betreiben wird das mitgelieferte USB-C Kabel an ein USB-Ladegerät oder den PC angeschlossen. Der Counter kann bis zu 5 Stunden ohne Kabel betrieben werden. Der integrierte Akku versorgt das Gerät während dieser Zeit.

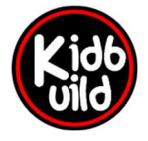

### **REGISTRIERUNG PORTAL**

Für den Betrieb des Counters ist eine Registrierung auf folgender Seite nötig:

https://counter.kidbuild.de

Für die Registrierung ist lediglich eine gültige E-Mail-Adresse nötig.

|   | Counter                                                            |
|---|--------------------------------------------------------------------|
| L | ogin with your email and password.<br>ogin mit E-Mail und Passwort |
|   | Email Address                                                      |
|   | Password                                                           |
| F | Forgot or change password?<br>Passwort vergessen oder ändern?      |
|   | Login                                                              |
|   | Not yet a member?   Kein Login?<br>Signup now   Registrieren       |
|   | Need help?   Hilfe?                                                |

## VERKNÜPFEN DER ANBIETER MIT DEM PORTAL

Die verschiedenen Social Media Anbieter müssen mit dem Portal verknüpft werden, damit die Follower Zahlen abgerufen werden können.

Der Counter kann einen oder mehrere Anbieter anzeigen. Bitte entsprechend den benötigten Anbieter mit dem Portal verbinden. Sie benötigen eventuell zusätzliche Informationen wie Login-Daten oder API-Key's der Anbieter. Eine Hilfe zum Verbinden der verschiedenen Anbieter finden Sie in unserem Helpdesk <u>https://helpdesk.kidbuild.de</u>

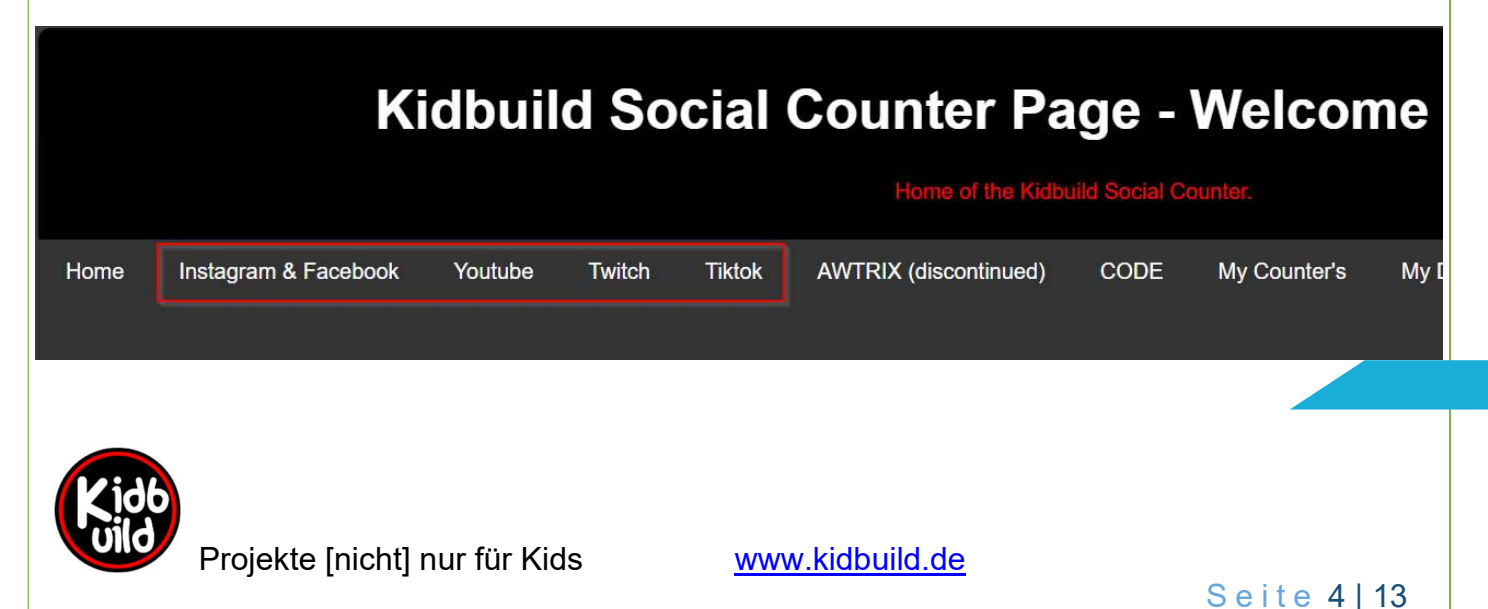

#### **ERSTE INBETRIEBNAHME DES COUNTERS**

Drücken Sie gleichzeitig die Hoch- und Runter Taste für etwa 3 Sekunden.

Nach dem ersten Einschalten des Counters werden Sie gebeten, sich mit dem WLAN-Accesspoint des Counters zu verbinden. Sie finden das WLAN unter folgendem Namen: **SocialCounter** 

**Hinweis:** aus Sicherheitsgründen schaltet sich das WLAN nach 5 Minuten ab, falls keine Verbindung hergestellt wird. Um das WLAN wieder einzuschalten muss der Counter aus- und wieder eingeschaltet werden!

| ÷           | WLAN               | _ |  |
|-------------|--------------------|---|--|
| (()         | ESP-RFID-14156f    |   |  |
| ()<br>()    | DEVICES            |   |  |
| (î <b>a</b> | Ridman, Canad      |   |  |
| ()<br>(     | SocialCounter      |   |  |
| <u>،</u>    | SG-B2210810432     |   |  |
| Mehr        | WLAN-Einstellungen |   |  |

Nach dem Verbinden starten Sie bitte einem Browser. Jetzt werden Sie automatisch auf die Konfigurationsseite des Counters geleitet. Falls der Browser das nicht unterstützt, können Sie auch folgende URL's im Browser eingeben:

http://192.168.1.4 oder http://socialcounter.local

Ein Passwort zum erstmaligen Verbinden ist nicht nötig.

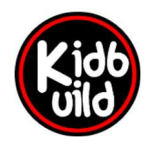

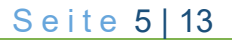

#### **ZEITZONE EINSTELLEN**

Bitte stellen Sie die Zeitzone für Ihre Region ein. Der Counter stellt dann die Sommer- Winterzeit automatisch um und ruft die Zeit über das Internet ab.

Hier kann auch eingestellt werden, ob und wie oft die Zeit über das Internet synchronisiert wird.

Im unteren Bild sehen Sie die Einstellungen für Deutschland.

Aktiviert ist das automatische Stellen der Uhr über den NTP Dienst mit stündlichem Intervall.

| Time Settings                                                      |         |          |
|--------------------------------------------------------------------|---------|----------|
| System Time 01.01.1970 00:00                                       | Refresh |          |
| Time Zone                                                          |         |          |
| Europe/Berlin                                                      |         | ~]       |
| Enable NTP Client 🗹                                                |         |          |
| NTP Client Setup                                                   |         |          |
| Server:                                                            |         |          |
| Server:<br>Europe(europe.pool.ntp.org)                             |         | ~        |
| Server:<br>Europe(europe.pool.ntp.org)<br>Sync interval:           |         | ~        |
| Server:<br>Europe(europe.pool.ntp.org)<br>Sync interval:<br>Hourly |         | <b>`</b> |

# WiFiManager

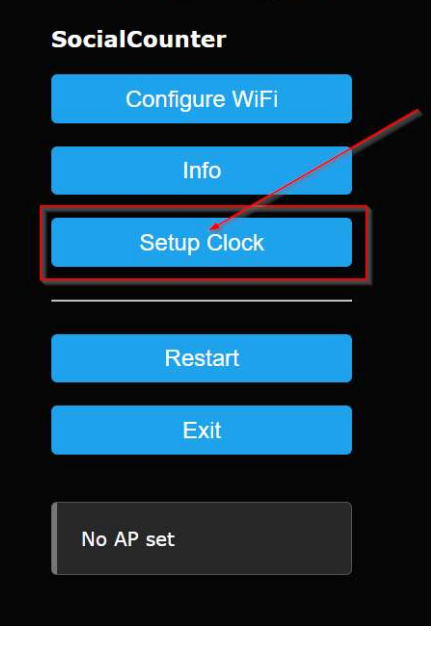

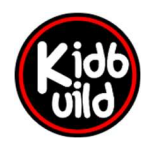

Projekte [nicht] nur für Kids

www.kidbuild.de

#### WLAN VERBINDEN

Durch Drücken auf "Configure WiFi" werden alle verfügbaren WiFi Netze angezeigt. Sie sollten nun Ihr WLAN-Netzwerk in der Liste finden. Bitte geben Sie das zugehörige Passwort mit an.

Durch Anklicken Ihres WLAN-Netzwerks wird der Name schon vorbelegt und Sie brauchen nur noch das Kennwort angeben.

Die Einstellungen werden durch Anklicken von "Save" übernommen.

| Tusklist        | اه. ۵ |
|-----------------|-------|
| Weimer_Seest    | il. e |
| DEVICES         | ih. e |
| SG-B2210810432  | at l  |
| ESP-RFID-14156f | Il    |
| SSID            | ~~~   |
|                 |       |
| Password        |       |
|                 |       |
| Show Password   |       |
|                 |       |
| Save            |       |
|                 |       |
| Retresh         |       |
| No AP set       |       |

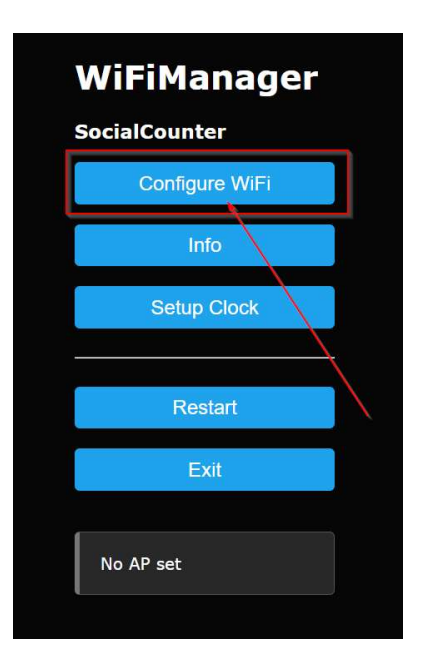

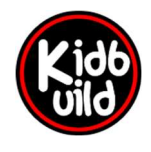

Projekte [nicht] nur für Kids

www.kidbuild.de

Seite 7 | 13

## **COUNTER MIT PORTAL VERBINDEN**

Nach dem erfolgreichen Einrichten des WLAN wird ein 5-stelliger Code auf dem Display angezeigt. Dieser Code muss nun auf der Portalseite <u>https://counter.kidbuild.de</u> eingegeben werden.

#### Beispiel:

| DD1FJ                                                                      |
|----------------------------------------------------------------------------|
| Tiktok AWTRIX (discontinued) CODE My Counter's                             |
| Connect your counter<br>Please type in the CODE displayed on your counter! |
| CODE DD1FJ                                                                 |
| Absenden                                                                   |

Nach erfolgreicher Verbindung erscheint eine Meldung auf dem Display und der Counter startet neu.

Jetzt ist der Counter einsatzbereit und kann über die Taster oder auch über die Webseite eingestellt werden.

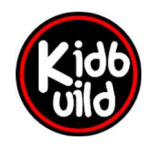

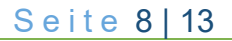

# EINSTELLUNGEN AUF DEM PORTAL - LIZENZSCHLÜSSEL

Nach dem erfolgreichen Verbinden des Counters erscheint dieser auf der Übersicht "My Counters"

| Tiktok                  | AWTRIX (discontinued      | i) CODE          | My Counter's | My Data      | My API-Key | Ticket   Support   Wiki | Admin  |
|-------------------------|---------------------------|------------------|--------------|--------------|------------|-------------------------|--------|
|                         |                           |                  |              |              |            |                         | Logout |
| My Soc<br>This is the I | ist of your Social-Counte | ers.             |              |              |            |                         |        |
| Hostname                | e (                       | Counter Settings | Licens       | se-Key       |            | Status                  |        |
| SocialCou               | nter-Ulanzi <u>1</u>      | 1117480          | 2067         | CORE LET THE | 07758      | ×                       | Save   |
| SocialCou               | nter <u>1</u>             | 13445082         | j. Anneki    | ARGET DATES  | AGH.       | <b>~</b>                | Save   |
| SocialCou               | nter-Spieg <u>8</u>       | 3566614          |              | 1000000000   | 4.871      | <b>~</b>                | Save   |
| SocialCou               | nterRGB g                 | 9407378          |              |              |            | X                       | Save   |

Falls man mehrere Counter verbunden hat, werden diese mit der zugehörigen Lizenz angezeigt. Im Feld "License-Key" muss der gültige Lizenzschlüssel eingetragen werden. Dieser wird mit dem Counter ausgeliefert oder kann für bereits bestehende Counter im Shop erworben werden.

Ohne Lizenzschlüssel läuft der Counter im Evaluierungs-Modus. Nach 30 Tagen ohne Lizenzschlüssel werden keine Follower mehr angezeigt.

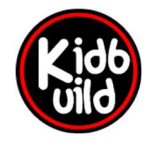

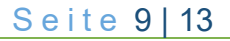

Nach dem anklicken der Counter Nummer können die Schriftfarben des jeweiligen Dienstes geändert werden. Ebenso kann man hier die anzuzeigenden Dienste aktivieren oder deaktivieren.

| Tiktok      | AWTRIX (discontinued)  | CODE    | My Counter's | My Data | My API-Key | Ticket   Support   Wiki |
|-------------|------------------------|---------|--------------|---------|------------|-------------------------|
|             |                        |         |              |         |            |                         |
| Counte      | r Settings of Proc     | essorID | 1117480      |         |            |                         |
| Function    |                        |         |              |         | ON         | Font Color              |
| Instagram   |                        |         |              |         |            |                         |
| Youtube     |                        |         |              |         |            |                         |
| Facebook    |                        |         |              |         |            |                         |
| Twitch      |                        |         |              |         |            |                         |
| Tiktok      |                        |         |              |         |            |                         |
| Scrolltext: | Follow me on Instagram |         |              |         |            |                         |
|             |                        |         |              |         |            | Absenden                |

## WEITERE EINSTELLUNGEN DIREKT AM COUNTER

Am Counter direkt können weitere, individuelle Einstellungen vorgenommen werden. Um in das Einstellungsmenü zu gelangen wird die mittlere Taste kurz gedrückt. Zum Verlassen (und gleichzeitigem Speichern) der Einstellungen wird die mittlere Taste lang gedrückt.

Nun kann man durch drücken der hoch-runter Tasten durch das Menü navigieren. Um die Einstellung zu ändern, wieder den mittleren Knopf kurz drücken. Der aktuelle Wert in der Anzeige wechselt nun von weiß auf blau. Nun kann der Wert durch drücken der hoch-runter Taste verändert werden.

Verlassen der Einstellung durch kurzes Drücken der mittleren Taste. Nun befindet man sich wieder im Hauptmenü.

Speichern und verlassen der Einstellungen durch langes Drücken der mittleren Taste.

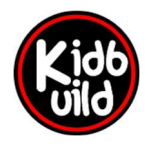

## DIE EINSTELLUNGEN IM ÜBERBLICK

- Helligkeit (falls die automatische Helligkeit deaktiviert ist: 1 255)
- Textfarbe (Standardtextfarbe)
- Umschaltzeit des Displays zwischen den Werten (3 255 Sekunden)
- Batterieanzeige (EIN / AUS)
- Anzeige der Uhrzeit (EIN / AUS)
- Anzeige der Temperatur (EIN / AUS)
- Offset der Temperatur (-20 bis +20)
- Anzeige Luftfeuchtigkeit (EIN / AUS)
- Instagram (EIN / AUS)
- Youtube (EIN / AUS)
- Tiktok (EIN / AUS)
- Twitch (EIN / AUS)
- Facebook (EIN / AUS)
- Automatische Helligkeit (EIN / AUS)
- Wifi Accesspoint starten
- Factory Reset (Werkseinstellungen wiederherstellen)
- Online-Update (Firmware über das Internet aktualisieren)

**Hinweis:** Solange ein rotes Viereck in der rechten, unteren Ecke leuchtet, werden Daten abgerufen. In dieser Zeit kann der Counter nicht bedient werden.

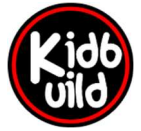

## **TECHNISCHE DETAILS**

| Hersteller:       | Ulanzi                                                                                       |
|-------------------|----------------------------------------------------------------------------------------------|
| Addresse:         | Unit D3, 11/F, Luk Hop Industrial Building, No.8 Luk Hop Street, San Po Kong,<br>Kowloon, HK |
| Modell:           | TC001                                                                                        |
| Gewicht:          | 283g                                                                                         |
| Maße:             | B 200mm x H 70mm x T 32mm                                                                    |
| Schnittstelle:    | USB-C                                                                                        |
| Anzahl LED:       | 256                                                                                          |
| Betriebsspannng:  | 3,75V                                                                                        |
| Aufnahmeleistung: | 3W                                                                                           |
| Akku Kapazität:   | 4400mAh                                                                                      |
| Firmware:         | Kidbuild, Lars Weimar, Wetterkreuz 12, 89155 Erbach                                          |

#### Verwendete Open-Source Lizenzen:

tzapu/WiFiManager: ESP8266 WiFi Connection manager with web captive portal

tobozo/WiFiManagerTz: A NTP/Timezone extension to @tzapu's WiFiManager

PaulStoffregen/Time: Time library for Arduino

https://github.com/FastLED/FastLED

https://github.com/marcmerlin/FastLED\_NeoMatrix

https://github.com/bblanchon/ArduinoJson

https://github.com/adafruit/Adafruit SHT31

https://github.com/ArduinoGetStarted/button

platformio/platformio-core: Your Gateway to Embedded Software Development Excellence :alien:

microsoft/vscode: Visual Studio Code

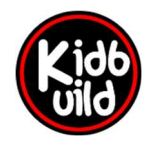

#### DEBUGGING

Der Counter gibt über die USB-C Schnittstelle weitere Informationen aus.

Zum Verbinden wird ein Konsolenprogramm (z.B. Putty) und das USB-C Kabel benötigt.

Das Konsolenprogramm mit folgenden Einstellungen starten:

Baud: 115200, 8, N, 1

Beispielausgabe:

| Putty COM6 - Putty   |         |       |      |             |  | _ | × |
|----------------------|---------|-------|------|-------------|--|---|---|
| Connected to server! |         |       |      |             |  |   |   |
| headers received     |         |       |      |             |  |   |   |
| showInstagram        | : 1     |       |      |             |  |   |   |
| showYoutube          | : 1     |       |      |             |  |   |   |
| showFacebook         | : 1     |       |      |             |  |   |   |
| showTwitch           | : 1     |       |      |             |  |   |   |
| showTiktok           | : 1     |       |      |             |  |   |   |
| showScrolltext       | : 0     |       |      |             |  |   |   |
| Scrolltext           | : Follo | ow me | on   | Instagram   |  |   |   |
| COLORINSTA           | : FFFFI | FF    |      |             |  |   |   |
| RED                  | : 255   |       |      |             |  |   |   |
| GREEN                | : 255   |       |      |             |  |   |   |
| BLUE                 | : 255   |       |      |             |  |   |   |
| COLORYOUTUBE         | : FF    |       |      |             |  |   |   |
| COLORFACEBOOK        | : FF000 | 00    |      |             |  |   |   |
| COLORTWITCH          | : 854C  | 76    |      |             |  |   |   |
| COLORTIKTOK          | : FFFFI | FF    |      |             |  |   |   |
| COLORSCROLLTEXT      | : FFFFI | FF    |      |             |  |   |   |
| Connected to server! |         |       |      |             |  |   |   |
| headers received     |         |       |      |             |  |   |   |
| youtube: 217         |         |       |      |             |  |   |   |
| Connected to server! |         |       |      |             |  |   |   |
| headers received     |         |       |      |             |  |   |   |
| instagram: 1404      |         |       |      |             |  |   |   |
| Connected to server! |         |       |      |             |  |   |   |
| headers received     |         |       |      |             |  |   |   |
| twitch: 1            |         |       |      |             |  |   |   |
| Connected to server! |         |       |      |             |  |   |   |
| headers received     |         |       |      |             |  |   |   |
| tiktok: 17           |         |       |      |             |  |   |   |
| Connected to server! |         |       |      |             |  |   |   |
| headers received     |         |       |      |             |  |   |   |
| facebook: 35         |         |       |      |             |  |   |   |
| Starting connection  | to serv | ver   | . ge | et settings |  |   |   |

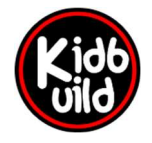

Projekte [nicht] nur für Kids

www.kidbuild.de

Seite 13 | 13